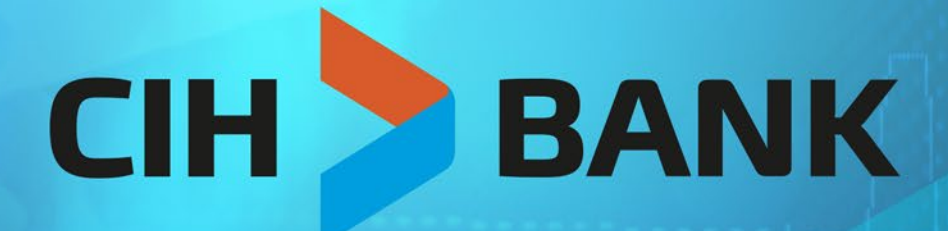

La banque de demain dès aujourd'hui

# MANUEL D'UTILISATION L'ESPACE DE BOURSE EN LIGNE

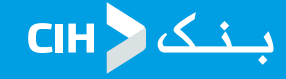

# **1-PRÉSENTATION DU SITE DE BOURSE EN LIGNE**

L'espace de bourse en ligne de CIH BANK est une plateforme fiable et sécurisée d'opérations boursières. Elle vous permet de :

- Accéder directement au marché boursier ;
- Effectuer et suivre en temps réel vos ordres d'achat et vente de titres boursiers
- Consulter la valorisation en temps réel de votre portefeuille titres ;
- Bénéficier d'une vision globale sur les différents acteurs du marché

Aussi, Cih Bank met à votre disposition un ensemble d'outils (Actualités, Notes de recherche, périodiques, tableaux de bord, ...) réalisés par les experts de CDG Capital afin de vous éclairer et vous assister en terme de choix d'investissement.

#### Architecture générale :

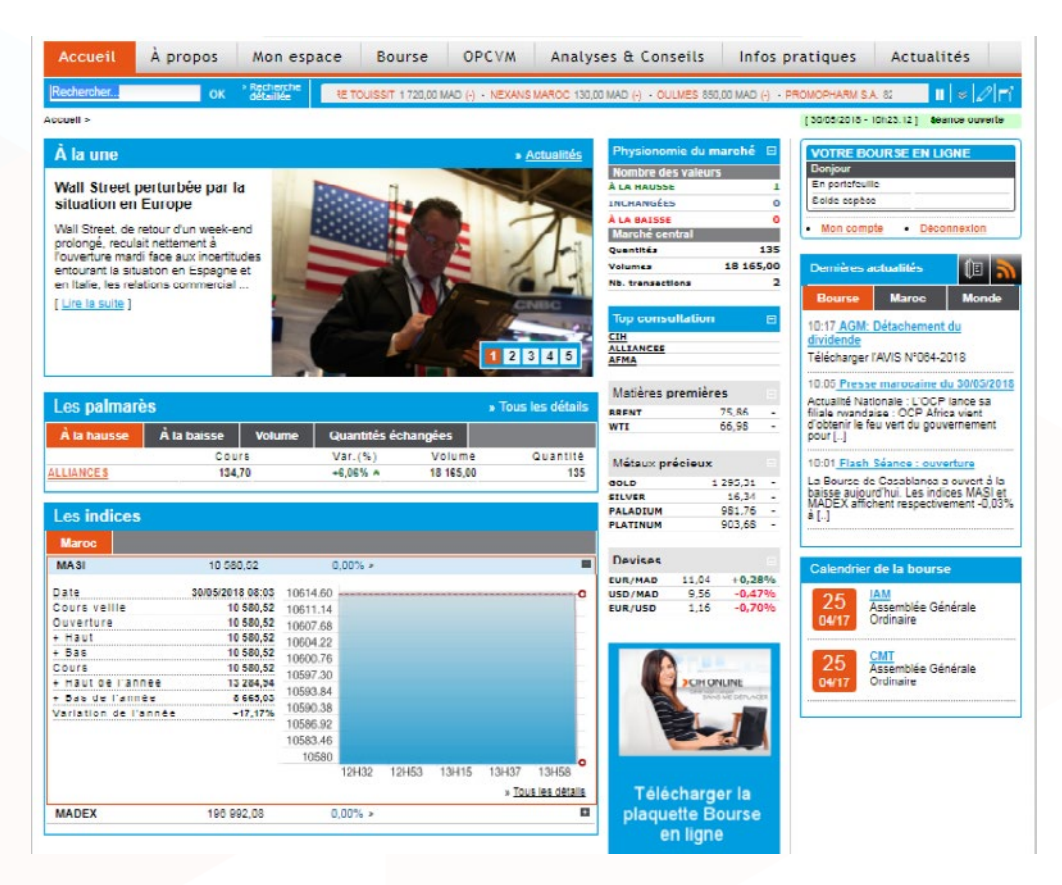

Le site web de bourse en ligne proposé par Cih Bank se compose de différentes rubriques :

• La page « **d'accueil** » : offre une vue générale sur le marché boursier et son environnement (Actualités, Physionomie du marché, Indices et Palmarès) ;

- La rubrique **« à propos »** : l s'agit d'un espace de découverte (<u>gui sommes nous ?</u> , visite guidée, tarification..) et prise de contact (ouvrir un compte, canaux de contact, avis,...)
- La rubrique **« mon espace »** : c'est l'espace personnel dédié à la gestion du portefeuille titres (passage d'ordre, opérations cash, consultation <u>historique</u>,... )
- La rubrique « Bourse » : propose une vue plus détaillée sur le marché boursier et son environnement

• La rubrique **« OPCVM »** : Liste les différentes OPCVM proposée par Cih Bank ainsi qu'une fiche signalétique te note d'information pour chacune.

بنک 🤇 CIH

La rubrique **« Analyses et conseils »** : regroupe l'ensemble des recherches et analyses réalisées par les experts de la bourse

La rubrique **« infos pratiques »** : Permet de se familiariser avec le fonctionnement du marché et découvrir ses intervenants

La rubrique « actualités » : Diffuse les dernières actualités nationales et internationales

### 2-COMMENT DISPOSER D'UN COMPTE BOURSE EN LIGNE ?

**Que vous soyez Particulier ou professionnel**, pour bénéficier d'un compte de Bourse en ligne **vous devez, au préalable, disposer d'un compte chèque chez Cih Bank.** Il suffit alors de se présenter à l'une des agences Cih Bank muni des pièces justificatives suivantes selon votre profil :

Personnes physiques marocaines résidentes ou non résidentes

- Carte Nationale d'identité

Personnes physiques étrangères résidentes

- Carte de séjour

Ensuite vous recevrez par email vos identifiants de connexion.

#### Accès :

Pour accéder au site de bourse en ligne Cih Bank, **tapez l'URL** : **ebourse.cihbank.ma** Certains espaces du site nécessitent une authentification.

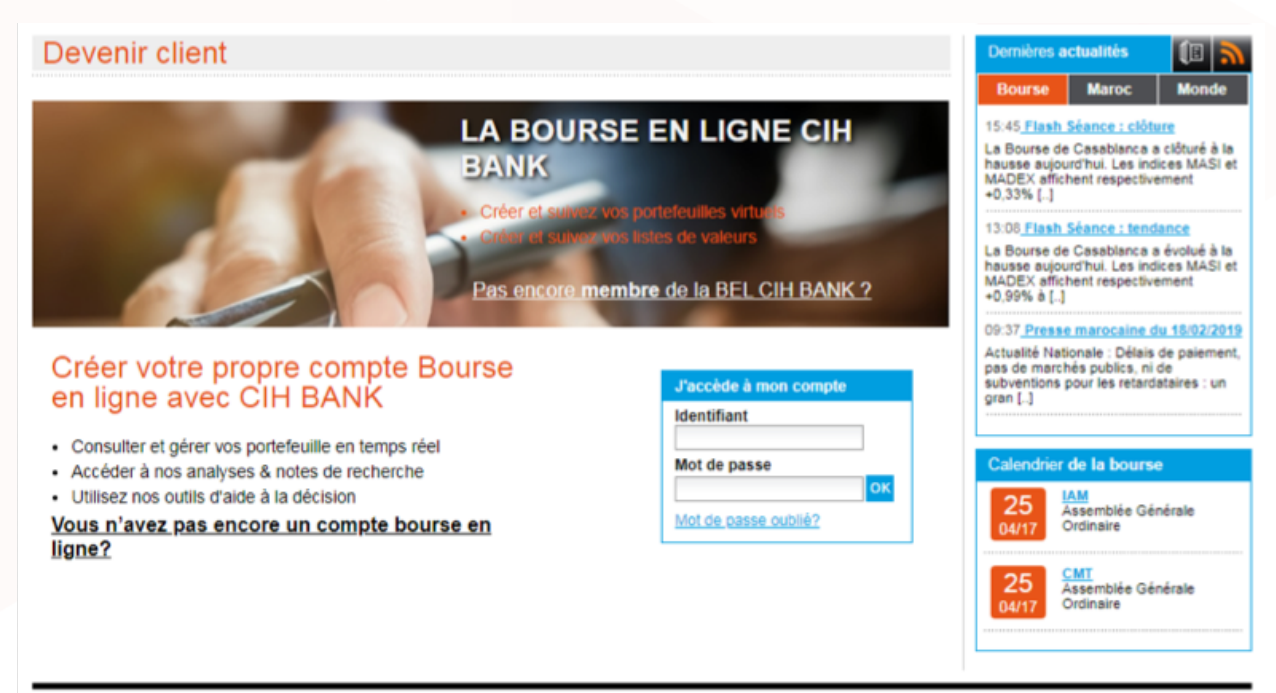

© 2017 Copyright CIH BANK Bourse

Contact | Lexique | Liens utiles | Plan du site | Aide | Mentions légales

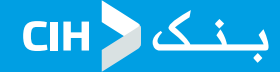

#### Authentification :

Suite à la réception de vos identifiants par mail, vous pouvez vous authentifier en choisissant le menu

 « accès membre » sur la page d'accueil ou en accédant à une rubrique à authentification exigée.

Lors de votre 1ère connexion, vous aurez à saisir les identifiants reçus par mail, et il vous sera alors demandé de choisir un nouveau mot de passe personnel et que vous utiliserez lors de vos connexions ultérieures. Vous pouvez modifier ce mot de passe à tout moment depuis la rubrique **Mon espace** → **Mon Profil.** 

L'authentification vous permet l'accès à toute les rubriques du site de bourse en ligne.

#### Mot de passe oublié :

En cas d'oubli de votre mot de passe, il suffit de cliquer sur **« mot de passe oublié »** il vous sera alors transmis sur l'email rattaché à votre compte de bourse en ligne.

| Mot de passe oublié?                                                                    |
|-----------------------------------------------------------------------------------------|
| Membre                                                                                  |
| Si vous êtes membre, entrez<br>votre adresse email pour<br>recevoir votre mot de passe. |
| Adresse email                                                                           |
|                                                                                         |
| Envoyer                                                                                 |
| Client                                                                                  |
| Si vous êtes client, veuillez<br>contacter votre chargé de<br>clientèle.                |
| >> Retour au login                                                                      |

### **3- ALIMENTATION DU COMPTE BOURSE EN LIGNE**

L'alimentation du compte bourse en ligne se fait :

• Dans l'une des agences Cih Bank : par versement en espèces ou virement depuis votre compte ordinaire

### **4- COMMENT PASSER UN ORDRE DE BOURSE ?**

Vous pouvez à tout moment effectuer un ordre de bourse en choisissant la rubrique Mon espace → Passer un ordre

Vous choisissez alors le type du titre : Action, droits ou Fonds

Ensuite cliquez sur « A » pour l'achat ou « V » pour la vente sur la ligne correspondante au titre choisi. Vous avez également la possibilité de consulter les informations sur la cotation du titre, le profil de la société et ses actualités avant de passer votre ordre et ce en cliquant sur le libellé du titre.

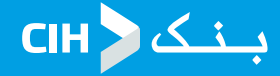

| Accueil              | À propos         | N             | lon e             | space    | Во         | urse    | OPC\         | /M        | Analy    | ∕ses &     | Conseils      | Info         | s prati   | ques        | Actual           | ités                  |
|----------------------|------------------|---------------|-------------------|----------|------------|---------|--------------|-----------|----------|------------|---------------|--------------|-----------|-------------|------------------|-----------------------|
| Rechercher           | ОК               | > Re<br>dé    | cherch<br>taillée | - 0      | 0,00 MAD ( | -) • 8N | EP 74,00 MAD | (·) • 80D | EP-Marsa | Maroc 80,0 | 0 MAD (•) • 8 | ONA81D 529,0 | 0 MAD (+) | SOTHEM      | A 10             | = <i>0</i>   <b>3</b> |
| Accuell > Mon espace | : Passer un ordr | e             |                   |          |            |         |              |           |          |            |               |              | [ 30      | 05/2018 - ( | 09h52:53 ] 🏼 🏍   | ance ouverte          |
| Passer u             | n ordre          |               |                   |          |            |         |              |           |          |            |               |              |           | OTRE BO     | URSE EN L        | IGNE                  |
|                      |                  |               |                   |          |            |         |              |           |          |            |               |              | Bo        | njour       | a.               |                       |
| Actions (82)         | Droits (21       | <b>,</b>      | Fonds             | - (23)   |            |         |              |           |          |            |               |              | s         | ide espèci  | 2                |                       |
| Metal                |                  | /<br>01/10/17 | r ond:            | 5 (23)   | -<br>% >   |         |              |           |          |            |               |              | - U       | Mon comp    | ite • <u>Dec</u> | onnexion              |
| CONTINU              | ING A-D          | D-R           | R-Z               |          |            |         |              |           |          |            |               |              |           |             |                  |                       |
| Libelle              | Etat             | PTO           | PTC               | Cours    | Var.(%)    | CMP     | Ouverture    | + Haut    | + 888    | Volume     | Date          | Qté Achat    | Achat     | Vente       | Qtë Vente        | Action                |
|                      | AUT              |               |                   | 103,00   |            | -       |              |           | -        |            | 28/05/2018    |              | -         | -           |                  |                       |
|                      | AUT              | -             | -                 | 100,00   | -          | -       | -            | -         | -        | -          | 28/05/2018    | -            | -         | -           | -                |                       |
|                      | AUT              | -             | -                 | 105,00   | -          | -       | -            | -         | -        | •          | 29/05/2018    | -            | -         | -           |                  |                       |
| AFMA                 | AUT              | -             | -                 | 1 800,00 | -          | -       | -            | -         | -        |            | 28/05/2018    | -            | -         | -           | -                |                       |
| ALLIANCES            | AUT              | -             | -                 | 127,00   | -          | -       | -            | -         | -        |            | 28/05/2018    | 65           | 130,80    | -           | -                |                       |
| ATLANTA              | AUT              | -             |                   | 20,00    | -          | -       | -            | -         | -        |            | 28/05/2018    |              | -         | -           |                  |                       |
| ATTIJARITEST         | AUT              | -             | -                 | 299,00   | -          | -       | -            | -         | -        |            | 14/05/2016    | -            | -         | -           |                  | AV                    |
| ATTIJARIWAFA BAN     | NK AUT           | -             | -                 | 630,00   | -          | -       | -            | -         | -        | •          | 29/05/2018    | 20           | 637,00    | -           |                  |                       |
| AUTO HALL            | AUT              | -             | -                 | 130,00   | -          | -       | -            | -         | -        |            | 28/05/2018    | -            | -         | -           |                  |                       |
| AUTO HALL 2eme II    | g <u>ne</u> -    | -             | -                 | -        | -          | -       | -            | -         | -        | •          | 09:52         | -            | -         | -           |                  |                       |
| BCP                  | AUT              | -             | •                 | 230,00   | -          | -       | -            | -         | -        |            | 28/05/2018    | -            | -         | -           |                  | A V                   |
| BMCE BANK            | AUT              | -             | -                 | 270,00   | -          | -       | -            | -         | -        | -          | 28/05/2018    | -            | -         | 270,00      | 300              | \Lambda 🔽             |
| <u>CIH</u>           | AUT              | -             | -                 | 534,00   | -          | -       | -            | -         | -        |            | 29/05/2018    | 35           | 534,00    | -           | -                | A V                   |
| COLORADO             | AUT              | -             | -                 | 92,50    | -          | -       | -            | -         | -        | -          | 28/05/2018    | -            | -         | -           | -                | 🔼 🔽                   |
| COSUMAR              | AUT              | -             | •                 | 177,00   | -          | -       | -            |           | -        |            | 28/05/2018    | -            | -         | -           | -                | A 🔽                   |
| DELTA HOLDING        | BLO              | -             | -                 | 36,90    | -          | -       | -            | -         | -        | -          | 21/03/2018    | 50           | 36,25     | 36,90       | 465              | 🔼 🔽                   |
| DISWAY               | AUT              | -             | •                 | 230,00   | -          | -       | -            |           | -        |            | 28/05/2018    |              | -         | -           | -                | A 🔽                   |

Vous choisissez alors le type du titre : Action, droits ou Fonds

#### Actions ou droits

Cliquez sur **« A »** pour l'achat ou **« V »** pour la vente sur la ligne correspondante au titre choisi. Vous avez également la possibilité de consulter les informations sur la cotation du titre, le profil de la société et ses actualités avant de passer votre ordre et ce en cliquant sur le libellé du titre.

| ATLANTA<br>Kuronise<br>Continu (Market Close) | 25,00 <sub>MAD</sub>                                                                                    | , <mark>21%</mark><br><sup>34</sup> ]                          | I 🕩 🛕                             | MA0000011710 -                | ATL |
|-----------------------------------------------|----------------------------------------------------------------------------------------------------|----------------------------------------------------------------|-----------------------------------|-------------------------------|-----|
| Situation du compte                           | Position courante sur la valeur<br>En portefeuille : 0<br>En cours d'achat : 0<br>En cours de vente : 0 | Compte<br>Quantité<br>Qté dévoilée<br>Type d'ordre<br>Validité | Compte titre (8<br>Market<br>Jour | 3901774_B02) ▼<br>▼<br>▼<br>■ |     |

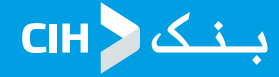

Que ce soit pour l'achat ou la vente, vous aurez à renseigner les informations suivantes :

- Le N° de compte : Compte titre par lequel se fera la transaction. il est sélectionné par défaut
- La quantité : Il s'agit de la quantité de titres souhaitée
- **Quantité dévoilée :** Champs facultatif qui indique la quantité à dévoiler sur le marché (Min. 500)

•Quantité minimale : Demandée pour certains ordres, il s'agit du nombre minimum de titres souhaités au-dessous duquel la transaction ne peut pas être exécutée

• **Type d'ordre :** Choisir le type d'ordre souhaitée (les définitions sont consultables parmi le lexique de la rubrique **« Infos pratiques »**)

#### • Validité : Durée de vie de l'ordre

Pour les ordres d'achat, il faut s'assurer avant l'exécution que votre compte espèces de bourse en ligne est suffisamment alimenté ou de l'alimenter selon la méthode décrite sur le paragraphe précédent.

#### Fonds (OPCVM)

Cliquez sur « **S** » pour la souscription ou « **R** » pour le rachat sur la ligne correspondante au fond souhaitée parmi la liste disponible ou cliquez directement sur la dénomination du fond puis choisissez « **S** » ou « **R** » sur la page qui s'affichera

| Accueil           | À propos                     | Mon espace                    | Bourse (             | OPCVM      | Analyses & Conseils             | Infos pratique          | s Actualités                  |
|-------------------|------------------------------|-------------------------------|----------------------|------------|---------------------------------|-------------------------|-------------------------------|
| Rechercher        | ок                           | »Recherche<br>détaillée ) • D | ISWAY 257,00 MAD (•) | DOUJA PROM | ADDOHA 56,50 MAD (-) · ENNAKL · | 44,00 MAD (•) • EQDOM 1 | 140,00 M/ 🛛 🖬 😽 🖉 🗖           |
| Accueil > Mon esp | ace : <u>Passer un ordre</u> |                               |                      |            |                                 | [ 20/02/20              | 19 - 19h19:19 ] Séance fermée |
| Passer            | un ordre                     |                               |                      |            |                                 | VOTRE                   | BOURSE EN LIGNE               |
|                   |                              |                               |                      |            |                                 | Bonjour<br>En porte     | feuille                       |
| Actions (82)      | Droits (21)                  | Fonds (32)                    |                      |            |                                 | Solde es                | apèce                         |
| Libellé           |                              | Type OPCVM                    | Fréquence            | des VL     | Dernière valorisation           | Dat • Mon c             | ompte • Déconnexion           |
| ATLAS CROISSA     | NCE                          | OPCVM MIXTE                   | Hebdomada            | ire        | 100,24                          | 25/01/2019 1            | 1:00 S R                      |
| ATLAS MONEBA      | NK                           | OPCVM MONET.                  | Quotidienne          |            | 103,99                          | 12/02/2019 1            | 1:00 💽 民                      |
| ATLAS OBLIGBA     | NCAIRES                      | OPCVM OBLIG.                  | Quotidienne          |            | 103,57                          | 06/02/2019 1            | 1:00 S 🖪                      |
| FAISAL INVESTI    | IENT FUND                    | OPCVM ACTION                  | Hebdomada            | ire        | 2 485,71                        | 25/01/2019 1            | 1:00 🚺 🖪                      |
| FCP ATLAS HAR     | MONIE                        | OPCVM OBLIG.                  | Hebdomada            | ire        | 194,03                          | 25/01/2019 1            | 1:00 SR                       |
| FCP ATLAS OPT     | IMISATION                    | OPCVM ACTION                  | Hebdomada            | ire        | 125,45                          | 25/01/2019 1            | 1:00 🚺 🖪                      |
| FCP ATLAS PER     | ENNITE                       | OPCVM OBLIG.                  | Hebdomada            | ire        | 108,05                          | 25/01/2019 1            | 1:00 S 🖪                      |
| FCP ATLAS PRE     | MIUM                         | OPCVM ACTION                  | Hebdomada            | ire        | 410,66                          | 25/01/2019 1            | 1:00 🚺 🖪                      |
| FCP ATLAS TRE     | SORERIE                      | OPCVM MONET.                  | Quotidienne          |            | 106,72                          | 11/02/2019 1            | 1:00 S R                      |
| FCP CIH ACTION    | <u>15</u>                    | OPCVM ACTION                  | Hebdomada            | ire        | 1 526,48                        | 06/02/2019 1            | 1:00 S R                      |
| FCP CIH CASH      |                              | OPCVM MONET.                  | Quotidienne          |            | 1 285,40                        | 12/02/2019 1            | 1:00 S R                      |
| FCP CIH EPARG     | NE                           | OPCVM MIXTE                   | Hebdomada            | ire        | 1 467,50                        | 25/01/2019 1            | 1:00 🚺 🖪                      |
| FCP CIH MONET     | AIRE PLUS                    | OPCVM OBLIG.                  | Quotidienne          |            | 1 342,98                        | 05/02/2019 1            | 1:00 🚺 🖪                      |
| FCP CIH OBLIGA    | TIONS                        | OPCVM OBLIG.                  | Hebdomada            | ire        | 1 475,29                        | 25/01/2019 1            | 1:00 💽 民                      |
| FCP CIH PATRIM    | IOINE                        | OPCVM MIXTE                   | Hebdomada            | ire        | 1 411,13                        | 25/01/2019 1            | 1:00 🚺 🖪                      |
| FCP CIH TRESO     | RERIE                        | OPCVM MONET.                  | Quotidienne          |            | 1 278,20                        | 05/02/2019 1            | 1:00 💽 💽                      |

#### $\rightarrow$ Souscription

Il suffit de renseigner le montant brut du fonds souhaité puis valider l'ordre.

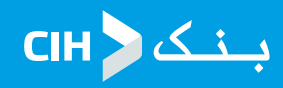

#### » Feuille de marché » Ordres en cours

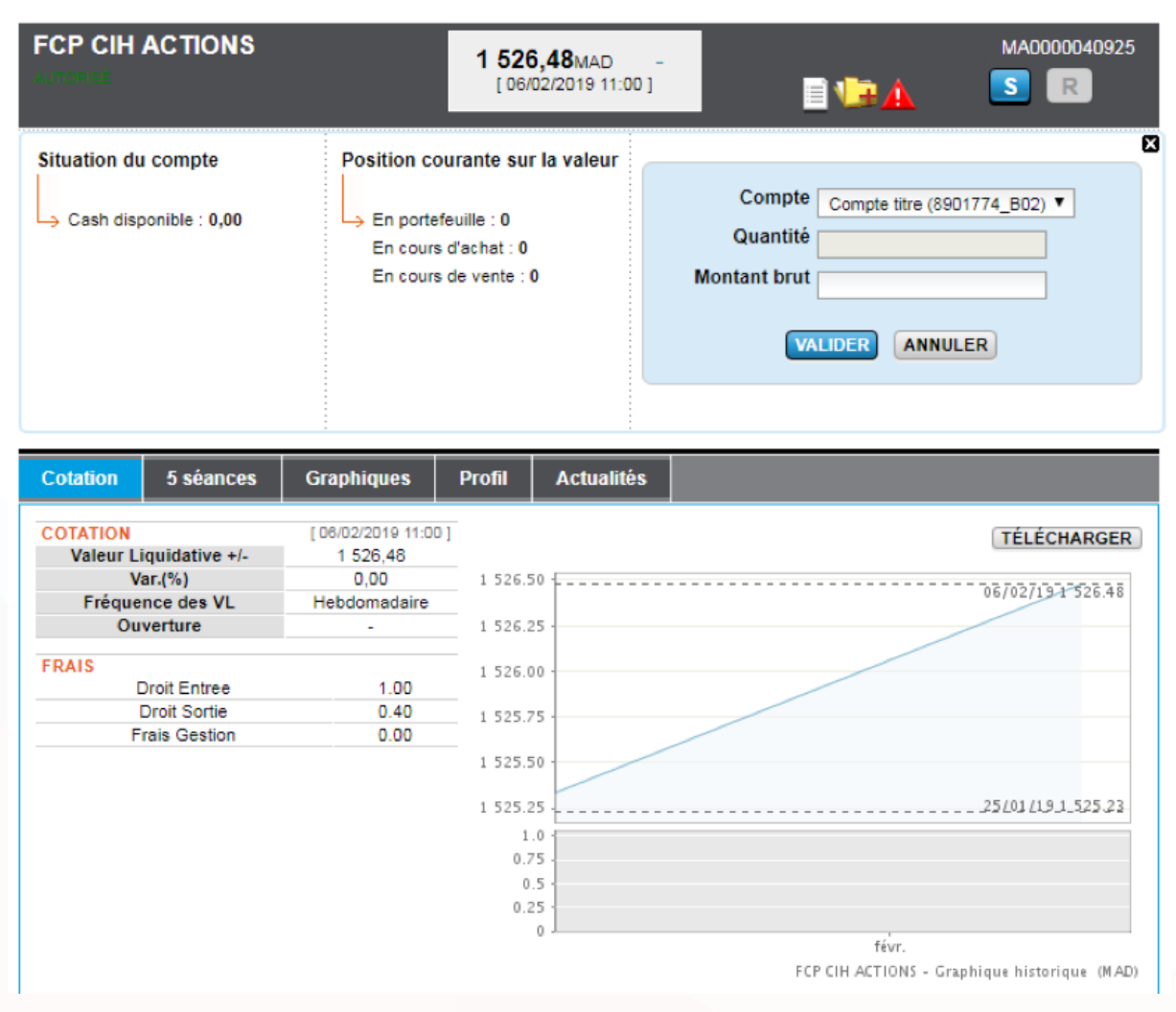

#### $\rightarrow$ Rachat

Il suffit de renseigner la quantité à racheter puis valider l'ordre.

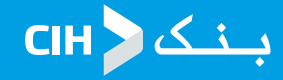

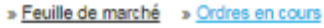

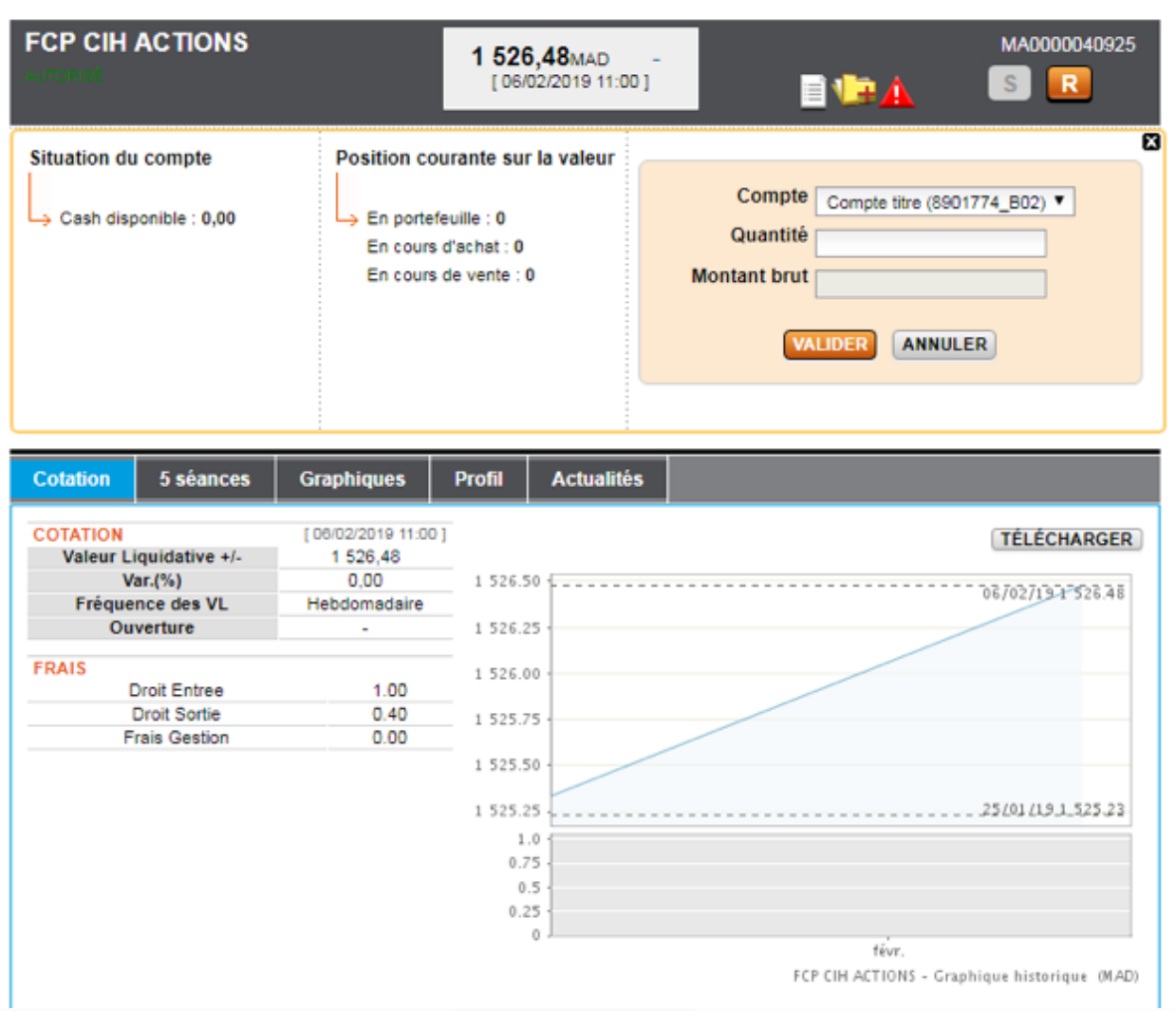

Par ailleurs vous pouvez consulter l'historique des ordres précédemment passés sur la rubrique Mon espace → mes historiques

| Accueit A pro                                           | pos Mon es                | pace           | Boursé O            | PCV  | M Ana          | tyses & Cor          | Iselts       | infos p   | pratiques                         | Actu       | atites   |        |
|---------------------------------------------------------|---------------------------|----------------|---------------------|------|----------------|----------------------|--------------|-----------|-----------------------------------|------------|----------|--------|
| Rechercher                                              | OK Recherche<br>detailée  | '20,00 M/      | O (-) • NEXANS M    | ROC  | 130,00 MAD (•) | OULMES 850,001       | MAD (•) • P9 | ROMOPHARM | S.A. 825,40 MAD                   | ) (e) +    | II   =   | 0 C    |
| <u>tuell</u> > Mon espace > <u>Mes his</u>              | storioues : Liste des ord | es             |                     |      |                |                      |              |           | [30/05/2018                       | 09h67:59]  | éiance o | uverte |
| Non espace                                              | Liste de                  | s ordre        | es - Com            | pte  | 89017          | 74_B02               |              |           | VOTRE B<br>Bonjour<br>En portefeu | OURSE EN   | LIGNE    |        |
| Mes historiques                                         | »Dernières notifi         | cations        |                     |      |                |                      |              |           | Solde espè                        | ce .       |          |        |
| <ul> <li>Liste des ordres</li> </ul>                    | Compte Co                 | mpte titre (89 | 01774_802) *        | État | Tous           | •                    |              |           | <ul> <li>Mon com</li> </ul>       | ete • D    | éconnexi | 00     |
| <ul> <li>Historique titres &amp;<br/>espèces</li> </ul> | Référence                 | Date •         | Libellé             |      | Operation      | Statut               | Quantité     | Qté exéc. | Type d'ordre                      | Validité   | Limite   | Actio  |
| <ul> <li>+/- values</li> </ul>                          | M80522000001              | 22/05/2018     | ATLAS<br>CROISSANCE | 7    | Souscription   | Part. exécuté        | 12           | 11        |                                   | -          | 0,00     | (A) (  |
| <ul> <li>Fiscalité</li> </ul>                           | M80518000019              | 18/05/2018     | ALLIANCES           | Ť    | Achat          | Annulé               | 100          | 0         | Market                            | 18/05/2018 | 0.00     |        |
| <ul> <li>Liste des virements</li> </ul>                 | M80518000018              | 18/05/2018     | ALLIANCES           | Ŧ    | Achat          | Part. exec. & annulé | 35           | 25        | Limit                             | 18/05/2018 | 124,00   |        |
|                                                         | M80518000015              | 18/05/2018     | ALLIANCES           | T    | Achat          | Exécuté              | 5            | 5         | Market                            | 18/05/2018 | 0,00     |        |
|                                                         | M80518000012              | 18/05/2018     | ALLIANCES           | - T  | Achat          | Annulé               | 10           | 0         | Market                            | 18/05/2018 | 0,00     |        |
|                                                         | M80518000011              | 18/05/2018     | CIH                 | - T  | Achat          | Exécuté              | 20           | 20        | Market                            | 18/05/2018 | 0,00     |        |
|                                                         | M80518000006              | 18/05/2018     | <u>CIH</u>          | T    | Vente          | Exécuté              | 20           | 20        | Limit                             | 18/05/2018 | 400,00   |        |
|                                                         | M80518000005              | 18/05/2018     | CIH                 | T    | Vente          | Exécuté              | 30           | 30        | Limit                             | 18/05/2018 | 400,00   |        |
|                                                         | M80517000005              | 17/05/2018     | CIH                 | T    | Vente          | Exécuté              | 50           | 50        | Limit                             | 18/05/2018 | 410,00   |        |
|                                                         | M80517000002              | 17/05/2018     | CIH                 | T    | Achat          | Exécuté              | 100          | 100       | Limit                             | 18/05/2018 | 400,00   |        |
|                                                         | M80517000001              | 17/05/2018     | CH                  | - T  | Achat          | Annulé               | 100          | 0         | Market                            | 18/05/2018 | 0.00     |        |

@ 2017 Copyright CIH BANK Bourse

Contact | Lexique | Liens utiles | Plan. du site | Aide | Mentions légales

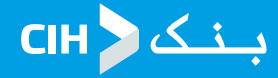

## **5- CONSULTATION PORTEFEUILLE**

A tout moment, vous pouvez consulter en temps réel la situation de votre portefeuille en accédant à la rubrique **mon espace → mes portefeuilles.** 

Vous aurez ainsi une visibilité globale sur la répartition de votre portefeuille avec des informations détaillées (Quantité, cours, CMP net, +/- value <u>latente</u>,...) pour chaque titre

| Détail du compte 8901774_B02 - Temps réel       Télécharger au format pdf         Compte espèce rattaché       Espèces         Compte espèces (230780890177421170950153)       984 513,74 |                          |        |            |          |        |         |              |                   | df<br>Bonjour<br>En portefeuill<br>Solde espèce | SNE      |                                 |
|----------------------------------------------------------------------------------------------------|--------------------------|--------|------------|----------|--------|---------|--------------|-------------------|-------------------------------------------------|----------|---------------------------------|
| Libellé 🛛                                                                                                    | Code                     | Type • | Secteur    | Quantité | Cours  | CMP Net | +/- latentes | Perf. latente (%) | Répartition (%)                                 | Montant  | Action                          |
| ALLIANCES                                                                                                    | MA0000011819             | Action | Immobilier | 40       | 127,00 | 124,96  | +81,70       | +1,63             | 2,16                                            | 5 080,00 |                                 |
| ATLAS CROISSANCE                                                                                                    | MA0000038028             | OPCVM  | •          | 11       | 99,36  | 99,36   | 0,00         | 0,00              | 0,47                                            | 1 092,96 | <u>s</u> <u>r</u>               |
| Total des +/- values lat<br>Valorisation du portefe<br>Valorisation titres et es                                                                                                    | entes<br>uille<br>:pèces |        |            |          |        |         |              |                   |                                                 |          | 1671.7<br>16852.96<br>1001366.7 |

### **6- TRANSFERT VERS LE COMPTE COURANT**

Le transfert des fonds disponibles sur le compte espèces de bourse en ligne vers le compte bancaire courant, il faut accéder à la rubrique **Mon espace — opérations Cash** 

| Rechercher     OK     *Rechercher       Accuell > Mon espace > <u>Opérations Cash</u> : Pa       Mon espace     Pas | Assurance 2 050.001<br>Residee                                            | MAD (-) • ZELLID.                          | JA S.A 303.00 MAD (-) • AFMA 1 888.00                    | MAD (-) • AFRI | C INDUSTRIES S                                                                         | A 3 Ⅱ 🗢 🖉 🗂<br>9h27:31] <b>&amp;</b> éance fermée |
|----------------------------------------------------------------------------------------------------|---------------------------------------------------------------------------|--------------------------------------------|----------------------------------------------------------|----------------|----------------------------------------------------------------------------------------|---------------------------------------------------|
| Accueil > Mon espace > Opérations Cash : Pa<br>Mon espace Pas                                                       | easser un virement                                                        |                                            |                                                          |                | [ 20/02/2019 - 1                                                                       | 9h27:31] Séance fermée                            |
| Mon espace Pas                                                                                                    | sser un virement                                                          |                                            |                                                          |                | -                                                                                      |                                                   |
| Passer un virement                                                                                                  | Compte d'origine<br>Type de transfert<br>Compte de destination<br>Montant | Compte espère<br>Externe V<br>Compte Court | ces (230780890177421170950153<br>ant (138622100950942) ▼ | ) ▼<br>Situat  | VOTRE BO<br>Bonjour<br>En portefeuill<br>Solde espèce<br>• Mon compt<br>ash disponible | URSE EN LIGNE                                     |

Le compte d'origine étant sélectionné par défaut, il faudra choisir « externe » comme type de transfert ensuite sélectionné le compte de destination (compte bancaire) puis renseigner le montant à transférer avant de valider l'opération.

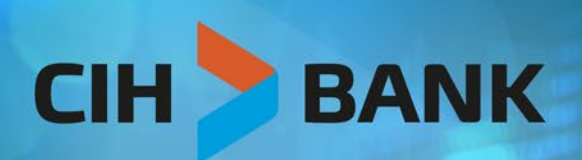

......

....

....

-----

La banque de demain dès aujourd'hui